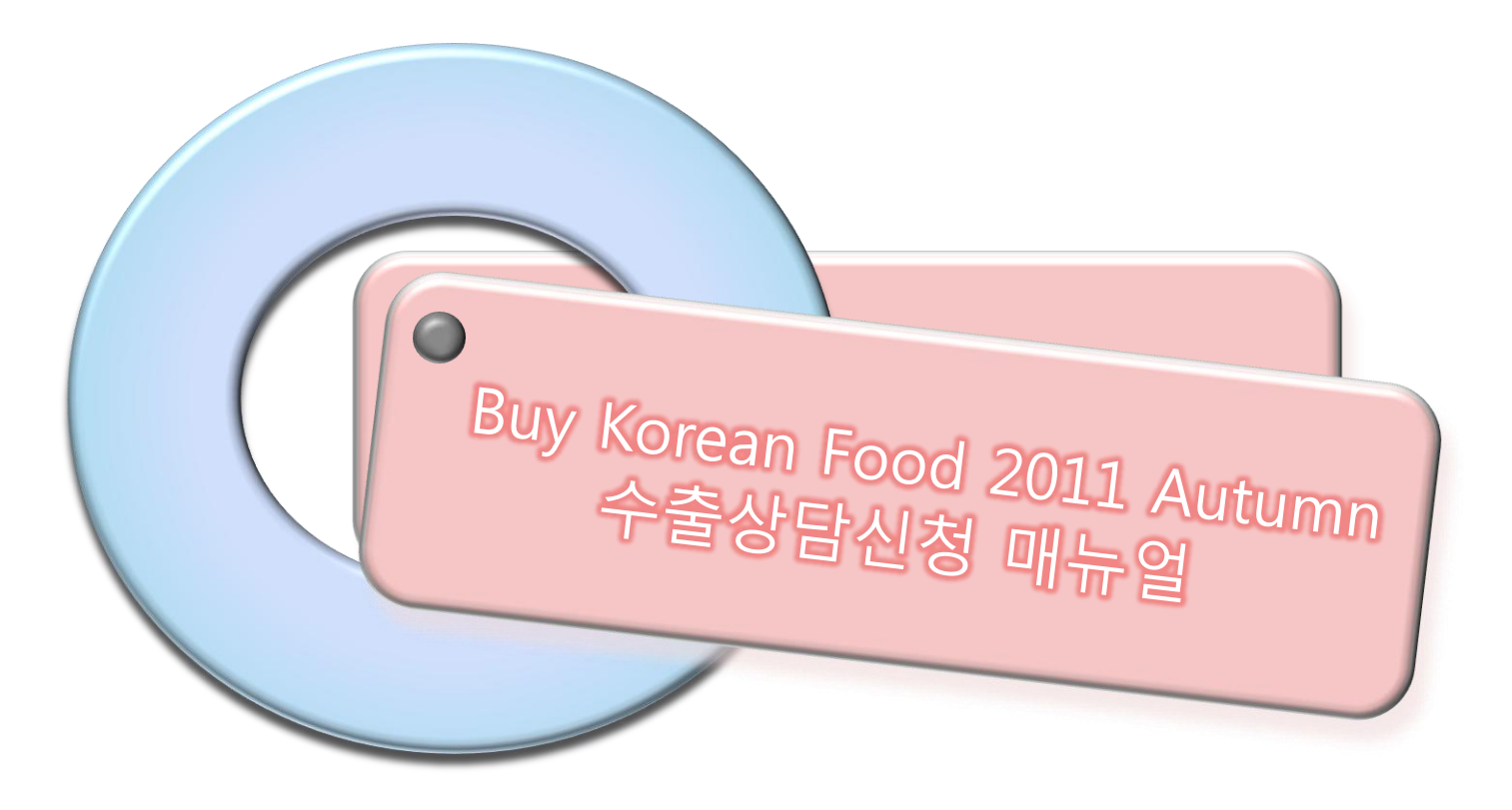

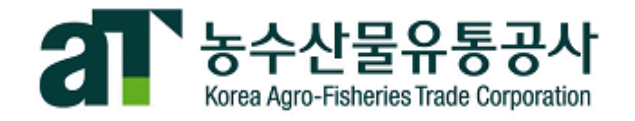

수출 상담회 신청 절차

# 신청 시 주의 사항

바이어가 상담 수출업체를 최종적으로 결정하므로 상담을 신청한 바이어와 상담주선이 이루어지지 않을 수 있습니다.

상담주선이 완료되었을지라도, 바이어가 방한을 취소하는 경우가 발생할 수 있으므로 <u>상담회 전일까지</u>귀사의 상담주선 결과를 확인하여 주시기 바랍니다.

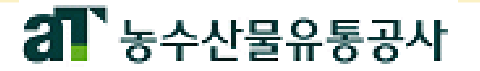

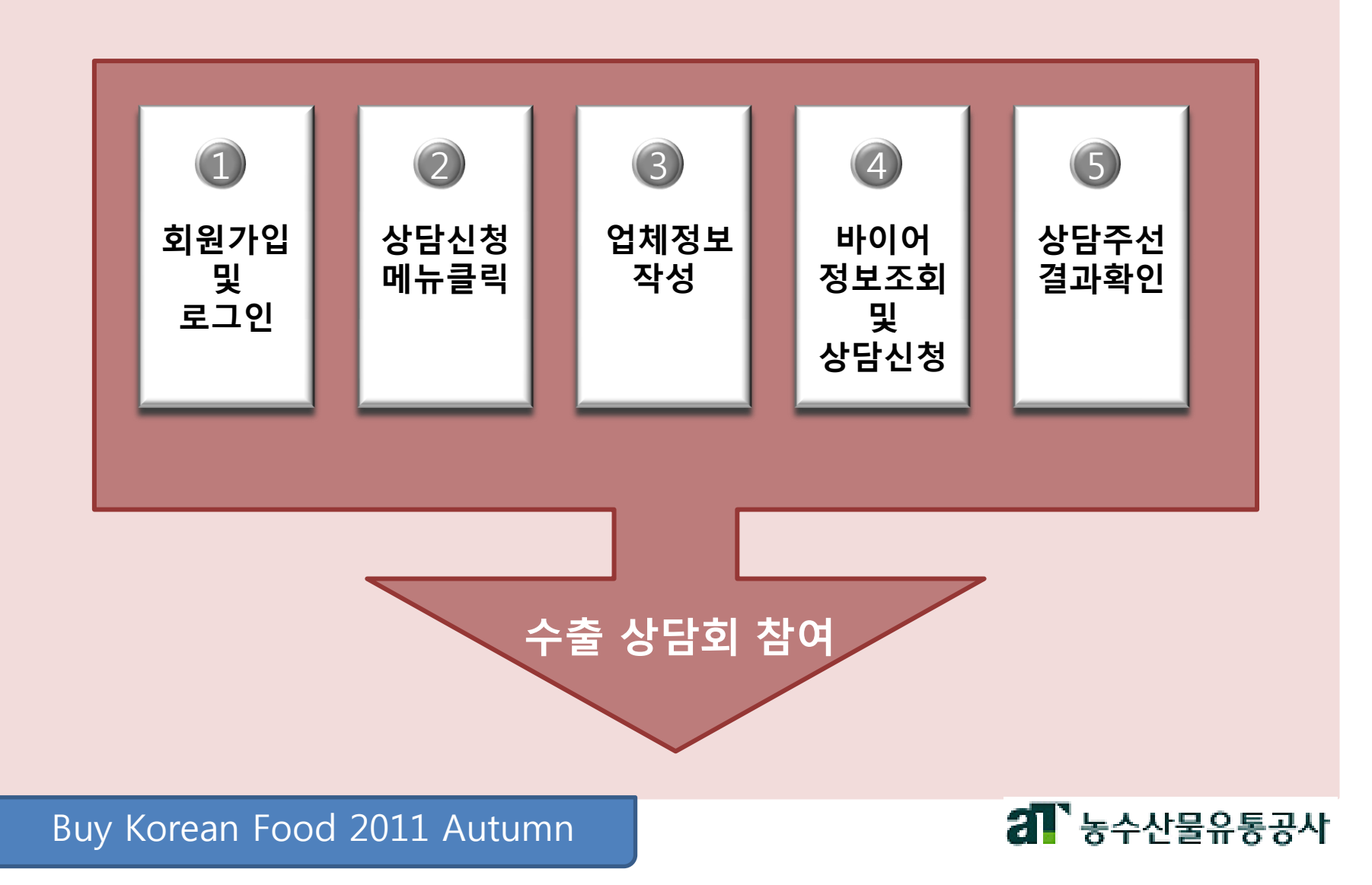

# 1. 회원가입 및 로그인

## 수출 상담회 신청 절차

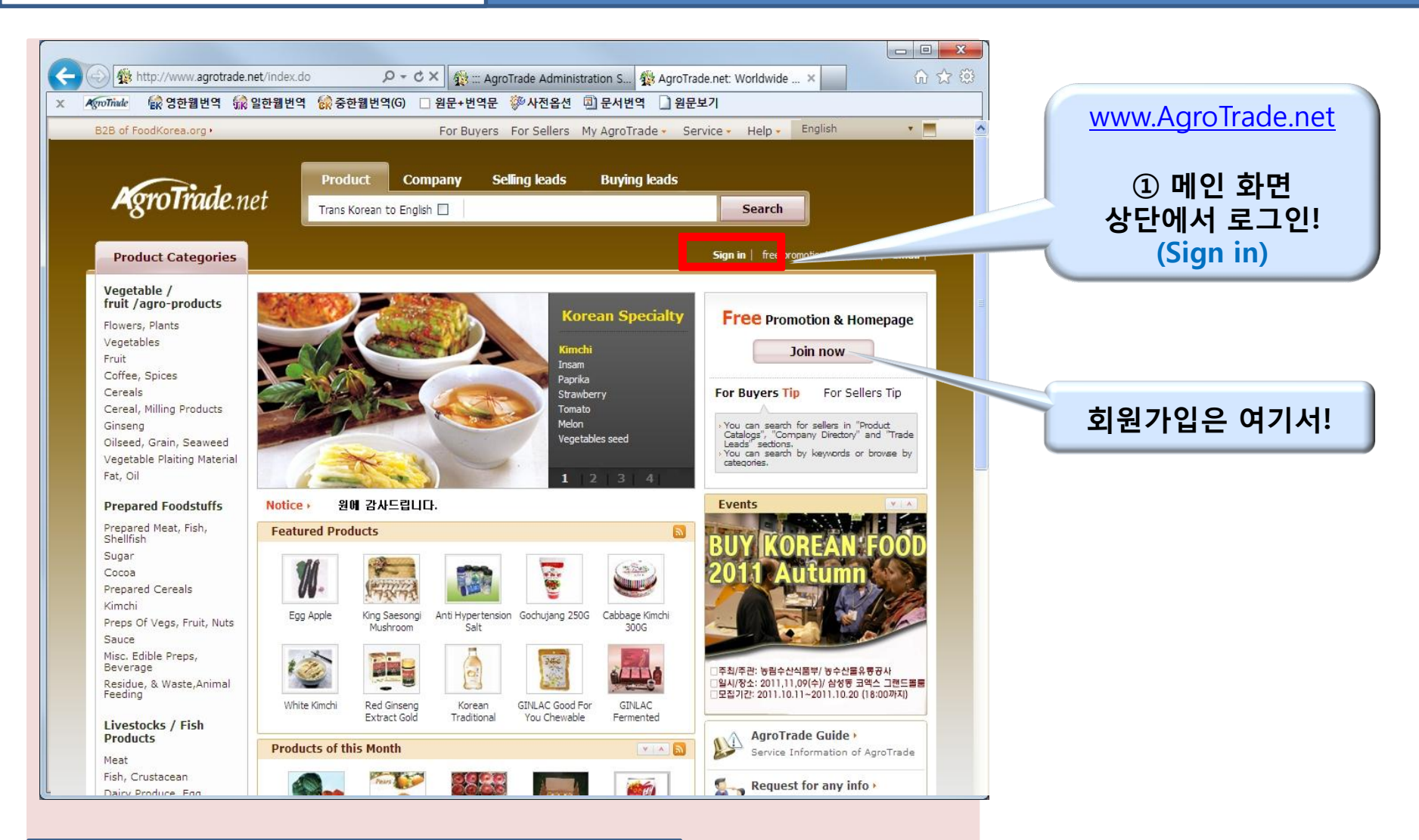

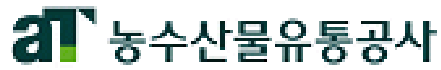

# 2. 상담신청 메뉴 클릭

#### 수출 상담회 신청 절차

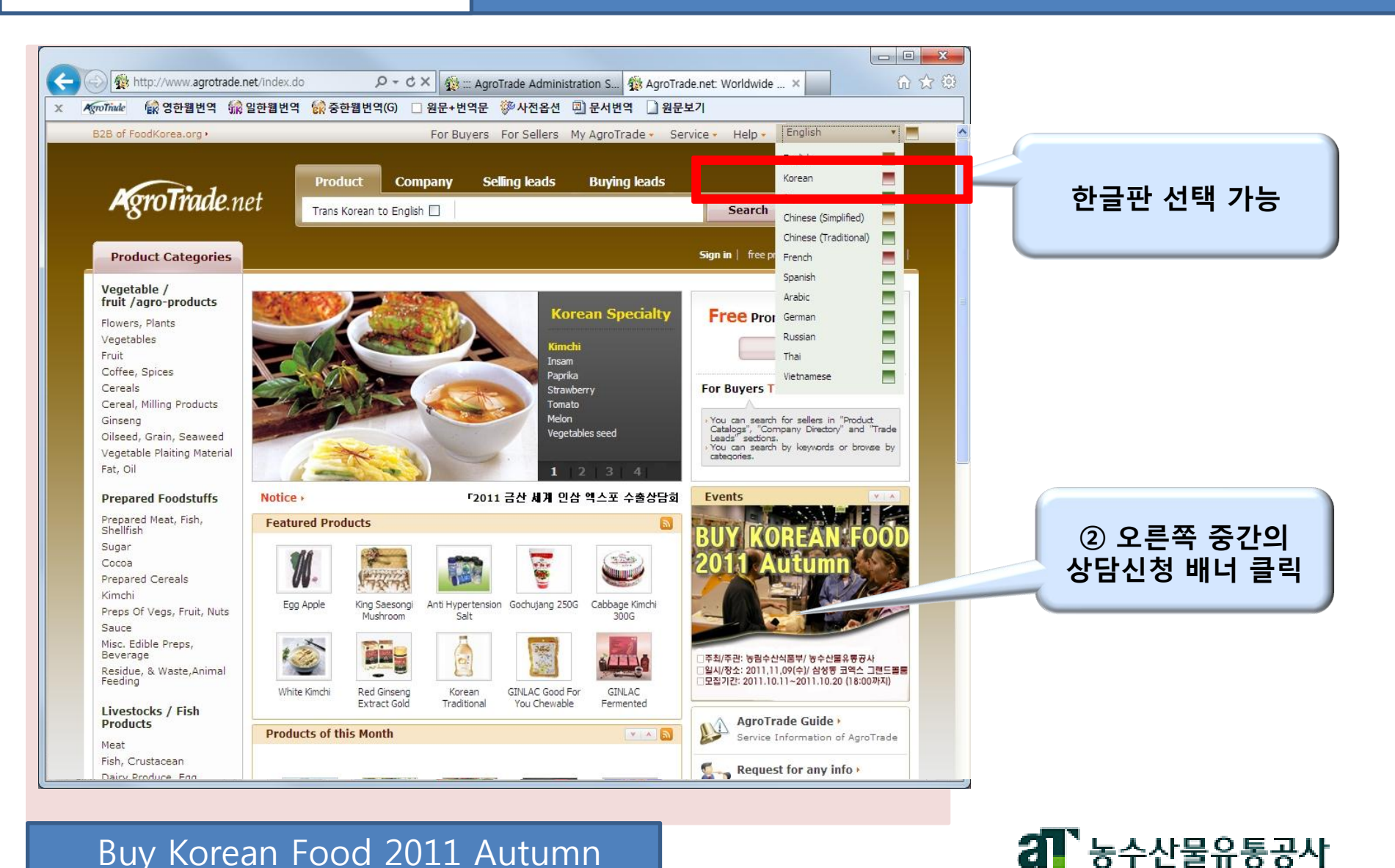

# 3. 업체정보 작성

#### 수출 상담회 신청 절차

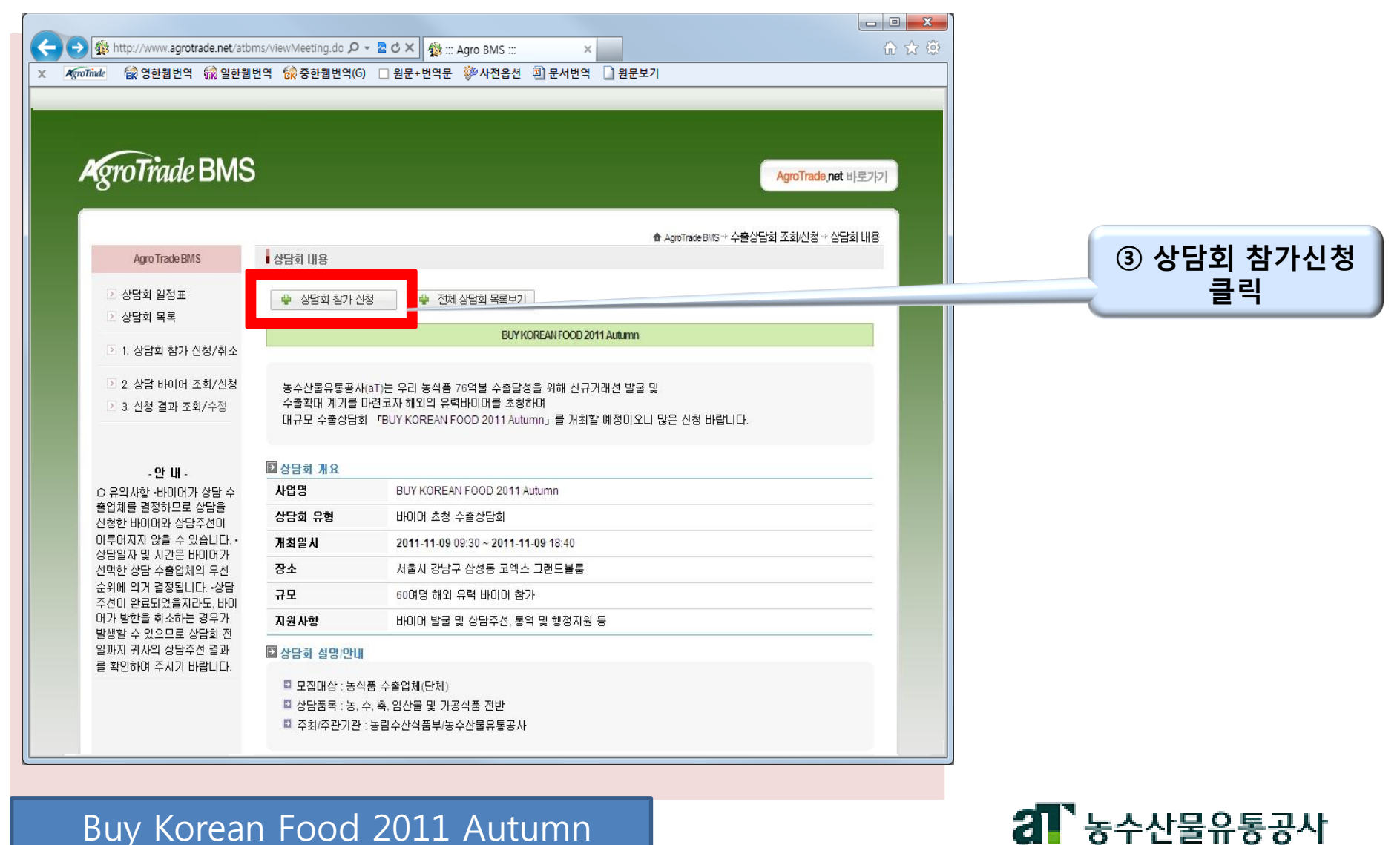

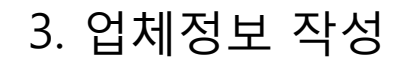

# 수출 상담회 신청 절차

| 치명             |                          | 업체명(영문)                            | aT                  |                  |
|----------------|--------------------------|------------------------------------|---------------------|------------------|
| I표자            | Jeon                     |                                    | 🧻 🔹 ④ 참가업체 정보확인     |                  |
| [종             |                          | 설립연도                               |                     | (수정필요 시"바로가기"클릭  |
| <sup>5</sup> አ | <u> </u>                 | 우편번호 찾기                            |                     |                  |
| 5소(영문)         | 140-702 Yangjae 2(i)-don | g Agro-Trade & Exhibition Center S |                     |                  |
| 화번호            | 82-2-6300-1403           | 픽스번호                               | 82-2-6300-1615      |                  |
| ាលរា           | http://www.argotrade.net | 수출액 <mark>(</mark> 쳔불)             |                     |                  |
| 금회참가자(담당자)정    | 12                       |                                    |                     |                  |
| 금의 검기자         |                          | 상담회 참가자(영문)                        | Jeon, Chin-goo      | 🦳 🗊 상담회 참가자 정보 입 |
| 위              |                          | 이메일                                | agro2@agrotrade.net |                  |
| !드폰            | 82-10-5205-0906          | 픽스번호                               |                     |                  |
| 금희망 제품정보       |                          |                                    |                     |                  |
| 포수물금족          |                          |                                    |                     | 🦳 🜀 상담희망 제품정보 입  |
| 요수출품목(영문)      |                          |                                    |                     |                  |
| !증서취득현황        |                          |                                    |                     |                  |

# 4. 바이어 정보조회 및 상담신청

# 수출 상담회 신청 절차

| 바이어명,<br>국가별<br>검색 가능 | ● 상담바이어 조회/신청<br>● 바이어 명 ○ 바이어 국가<br>김색 |                              |                                                      |  |  |
|-----------------------|-----------------------------------------|------------------------------|------------------------------------------------------|--|--|
|                       | 번호                                      | 바이어업체명                       | 아이템                                                  |  |  |
|                       | 1                                       | (유)후레시푸드                     | 조미김-젓갈류-막걸리-반찬류-절임류                                  |  |  |
|                       |                                         | <u>(주)료쇼쿠</u>                | 육류-생선류-야채-캔류-김치-냉동수산물                                |  |  |
|                       | 1                                       | (주)카멜커피                      | 막걸리-과실주-음료수                                          |  |  |
| ⑦ 바이어 리스트의            | F                                       | ASIATIC MART HOLDING         | 냉동식품-생선류-단감                                          |  |  |
| 바이어 명 클릭              |                                         | <u>CGC재팬</u>                 | 파프리카-양배추-양상추-멜론배-새송미-평이버섯-떡볶<br>이대상식품-정갱이반건조품-삼치된장절임 |  |  |
|                       | 5                                       | Dun Yong                     | 가공식품전반                                               |  |  |
|                       | 7                                       | Eastern Harvest              | 냉동오징어-냉동메로-냉동고등어-냉동수산물                               |  |  |
|                       | 8                                       | FEME                         | 소스류-인삼류-면류-Bevarage                                  |  |  |
|                       | 9                                       | Han Kuk Food Enterprise      | 냉동식품-아이스홓시-철판 김치 볶음밥-빙과류                             |  |  |
|                       | 10                                      | <u>H마트</u>                   | 국수류-건강식품-유기농산물-차류-장류                                 |  |  |
|                       | 11                                      | Jamal Agro                   | 버섯류-단감-배-신선과채류                                       |  |  |
|                       | 12                                      | K-MART sarl                  | 소스류-Bevarage-면류-스낵류                                  |  |  |
|                       | 13                                      | MONOS PHARN A TRADE          | 건강식품-선식-과일음료                                         |  |  |
|                       | 14                                      | <u>Minh Sao</u>              | 인삼류-삼계탕-신선과일류-                                       |  |  |
|                       | 15                                      | <u>NTUC Fair Price(가공)</u>   | 선식-스낵류-가공식품전반                                        |  |  |
|                       | 16                                      | <u>NTUC Fair Price(신선냉동)</u> | )딸기-멜론-사과-신선과일류                                      |  |  |
|                       | 17                                      | Nomin Trading Co., Ltd       | 스낵류-제과-음료                                            |  |  |
|                       | 18                                      | PK Trading                   | 가공식품전반                                               |  |  |
|                       | 19                                      | <u>Pro Thai</u>              | 인삼류-넙치-전복-김                                          |  |  |
|                       | 20                                      | <u>BT-MABT(동북)</u>           | 커피류-막걸리-유자차-스낵류-음료류                                  |  |  |

카테고리 별 분류

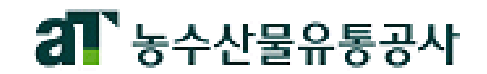

# Buy Korean Food 2011 Autumn

| 전체국가. 👻               |                    |                       |             |      |
|-----------------------|--------------------|-----------------------|-------------|------|
| 1 희망 상담 바이어를 선택       | 하 <b>세</b> 요.(상담희망 | 바이어 선택은 최대 15개 선택 가능. |             |      |
| 바이어 업체명               | 바이어 국기             | 취급품목                  | 신청업체수 바이어선택 |      |
| 아시아익스프레스푸드            | 네덜란드               | 소스류-면류-주류-가공식품전반      | 48          | [선택] |
| 세이프                   | 네덜란드               | 음료-신선과일-채소-차류-장류      | 43          | [선택] |
| 아라(씨우 네덜란드 법인)        | 네덜란드               | 소스류-가공식품전반-오일제품-냉동식품  | 33          | [선택] |
| Dun Yong              | 네덜란드               | 가공식품전반                | 10          | [선택] |
| PK Trading            | 네델란드               | 가공식품전반                | 11          | [선택] |
| 프레스피드                 | 대만                 | 사과-배-양파-양배추-표고버섯-딸기   | 26          | [선택] |
| 원동백화점                 | 대만                 | 가공식품전반                | 17          | [선택] |
| 정농                    | 대만                 | 사과-배-양파-양배추-멜론-단감     | 21          | [선택] |
| 케이앤케이                 | 독일                 | 차류-가공식품전반             | 50          | [선택] |
| SEIDI로                | 러시아                | 파프리카-토마토-딸기-사과-신선과채류  | 28          | [선택] |
| 그라스프                  | 러시아                | 파프리카-토마토-딸기-사과-신선과채류  | 21          | [선택] |
| 쁘림베스토르그               | 러시아                | 음료-스낵류-제과             | 28          | [선택] |
| 마쿠아                   | 러시아                | 음료-스낵류-제과             | 21          | [선택] |
| 리니옥                   | 러시아                | 과일음료-탄산음료-차류-쌀과자-스낵류  | 31          | [선택] |
| 롯데마트                  | 말레이시아              | 사과-배-무-배추-녹차          | 22          | [선택] |
| Nomin Trading Co.,Ltd | 몽골                 | 스낵류-제과-음료             | 16          | [선택] |
| MONOS PHARMA TRADE    | 몽골                 | 건강식품-선식-과일음료          | 39          | [선택] |
| 트루월드푸즈                | 미국                 | 넙치-양식참치-김-국수류-음료류     | 27          | [선택] |

수출 상담 회 신청 절차

# ⑧ 상담 희망 바이어 리스트 우측 상담신청 버튼 클릭!

4. 바이어 정보조회 및 상담신청

상담바이어 조회/신청

○바이어 명 ● 바이어 국가

# 5. 상담주선 결과 확인

### 수출 상담회 신청 절차

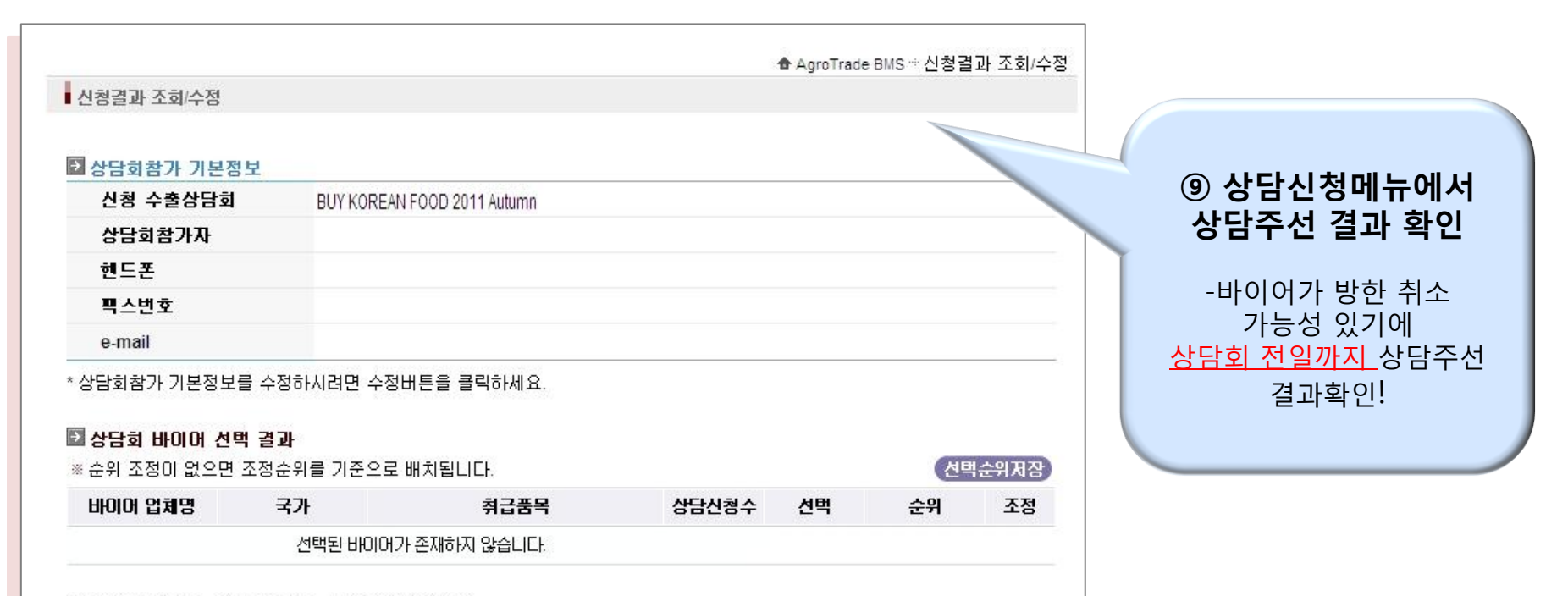

\* 선택 바이어 취소 하시려면 취소 버튼을 클릭하세요.

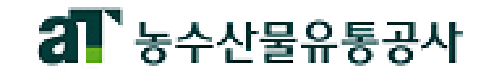